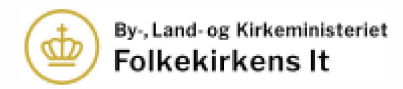

## 1.2 Upload flere dokumenter i Dokumentarkivet

 $\equiv$ 

19. marts 2024 11:10 · Opdateret · 🖶 Udskriv

Vælg Gå til dokumentarkiv på forsiden af Kirkeportalen:

|              | Dokumentarkiv                                   |
|--------------|-------------------------------------------------|
| rkiv til dok | umen et som nota et, køntrakter, dagsordener, r |
| estu tings   | protoisoller (m.m.).                            |
|              | Gå til dokumentarkiv                            |

Find den mappe hvor dokumenterne skal placeres. Det er op til det enkelte råd at finde den struktur som passer deres arbejde - læs evt. nærmere i artiklen om <u>Dokumentarkiv - klik her for at</u> gå til artiklen.

Når du er placeret i den mappe hvor dokumenterne skal ligge, så vælger du **Upload flere dokumenter** ved at trykke på pilen til højre for knappen Upload dokument og følger vejledningen på skærmen:

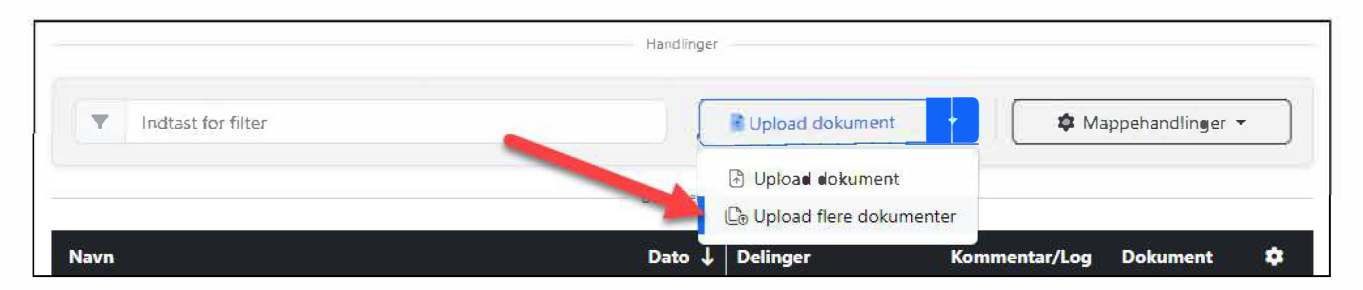

Tryk på den blå **Vælg dokumenter** knap for at åbne stifinder på din pc og vælge dokumenter. Hvis dokumenterne skal deles med revisor, så skal du med fordel benytte upload funktionen til højre. Vælg regnskabsår og tryk på den grå **Vælg dokumenter** knap.

| 1/4 Vælg dokumentar for at tilføje til listen og uploade                                  |           |                                                                                                    |
|-------------------------------------------------------------------------------------------|-----------|----------------------------------------------------------------------------------------------------|
| Vælg dokumenter<br>Que Vælg dokumenter<br>Vælg filer på max 40 MB hver, fra din computer. | - ELLER - | Vælg dokumenter med deling med revisor<br>Regnskalsår<br>2023 • Vælg dokumenter med de ing med revisor<br>2023 • Vælg dokumenter<br>Vælg filer på max 40 MB hver, fra din computer. |

Når du har valgt dokumenterne, bliver de tilføjet til listen nedenunder:

| 2/4    | Dokumenter valgt til upload                                    |              |                        |        |             |               |       |  |
|--------|----------------------------------------------------------------|--------------|------------------------|--------|-------------|---------------|-------|--|
| Genner | Gennemgå listen nedenunder og ret evt. dokumentøplysninger til |              |                        |        |             |               |       |  |
|        | Dokumentnavn                                                   | Dokumentdato | Personoplysninger      | Deling | Regnskabsår | Kategori      | Fjern |  |
| R      | Excel testfil                                                  | 19-03-2024   | Ingen personoplysnir 🕶 |        | 2023 🗙      | Vælg kategori |       |  |
|        | P.D.F.1                                                        | 19-03-2024   | Ingen personoplysnir•  |        | 2023 🗸      | Vælg kategori |       |  |

Følgende dokument-oplysninger, kan du tilføje og ændre ved upload af flere dokumenter. Husk at gennemgå listen for at sikre at oplysningerne er korrekte.

**Dokumentnavn**: systemet foreslår det navn som filen hedder på din pc og kan ændres før det bliver uploadet ved at markere inde i feltet.

**Dokumentdato**: systemet foreslår dags dato. Tryk inde i feltet for at vælge en anden dato. **Personoplysninger**: systemet foreslår Ingen personoplysninger. Tryk på feltet hvis dokumentet indeholder personoplysninger og angiv den korrekte kategori.

**Deling**: hvis du har benyttet upload-funktionen til venstre, så vil der ikke være et hak under Deling, hakket kan også tilføjes her i listen.

**Regnskabsår**: hvis der er hak under Deling og dokumentet skal deles med revisor, så skal du angive regnskabsår. Tryk på feltet for at vælge et andet regnskabsår, hvis det skal ændres. **Kategori**: hvis der er hak under Deling og dokumentet skal deles med revisor, så skal du vælge

en kategori, som dokumentet skal placeres i ift. revisorens materialeliste.

**Fjern**: her kan du fjerne enkelte dokumenter ved at trykke på det røde kryds ud for et bestemt dokument.

Til sidst skal du huske at trykke på den grønne **Upload alle dokumenter** i bunden af siden, hvorefter der kommer et vindue frem som viser status på upload af de enkelte dokumenter.

Vent venligst imens dokumenterne bliver uploadet og indtil der fremgår **Dokument uploadet** ud for alle dokumenterne:

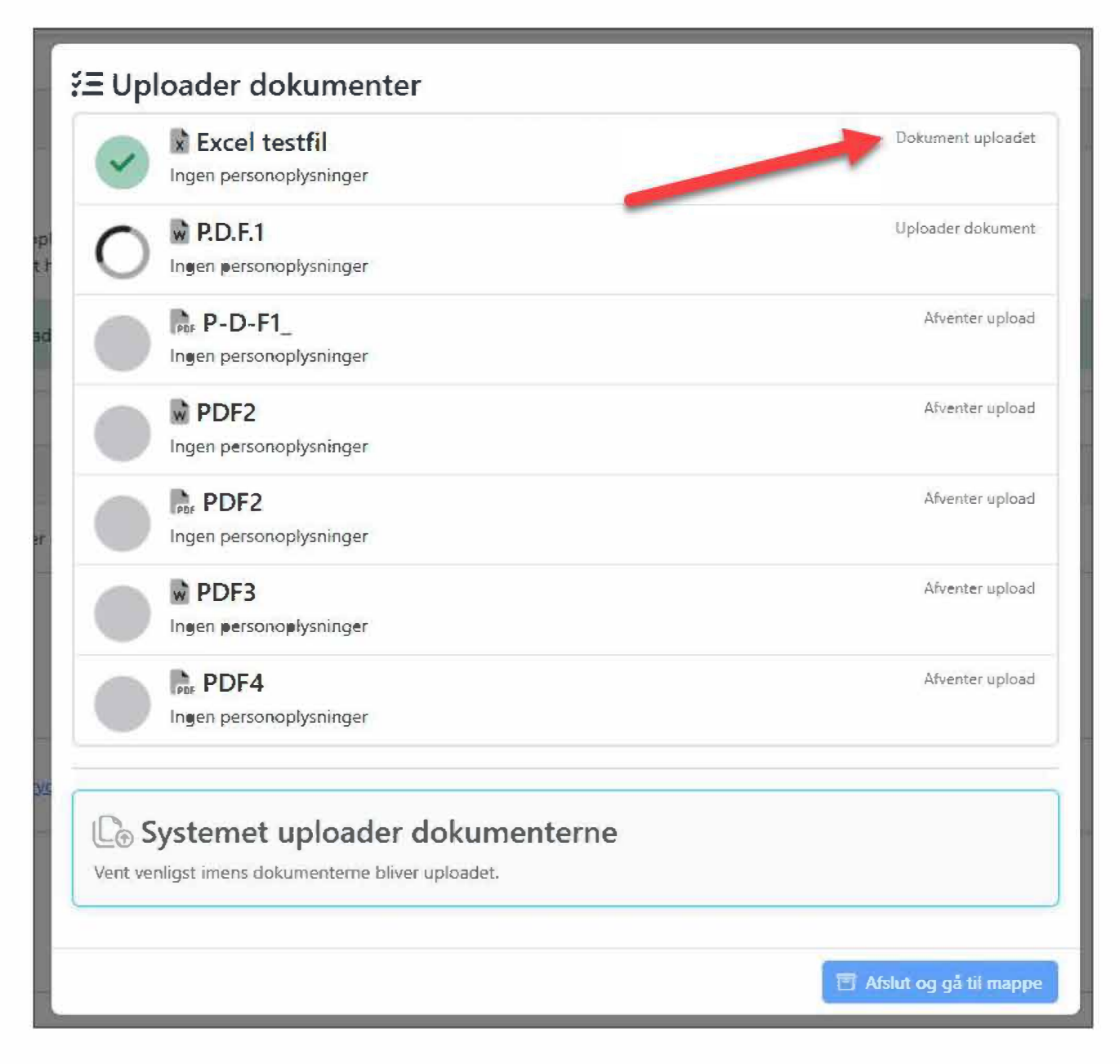

**Bemærk!** Ved upload af flere dokumenter kan du <u>ikke</u> markere at dokumentet er en beslutningsprotokol eller kvartalsrapport. Det kan du kun ved at benytte funktionen for upload af enkelt dokument eller markere dette efter upload. Det samme gælder for beskrivelse af dokumentet, den kan først tilføjes efter upload under rediger dokument.

Læs evt. nærmere om upload af enkelt dokument og hvordan du markerer at et dokument er en beslutningsprotokol eller kvartalsrapport i artiklen her: <u>1.1 Upload dokument i Dokumentarkivet</u>